## **MPF e-Statement Service Demonstration**

### E-Statement Registration and Opt-out Paper Statement

- Log in to your BEA Online Services and select "Settings > Register e-Statement / e-Advice > Delivery Instructions" to register for e-statements for your MPF account.
- 2. Click "Select All" or choose the accounts for which you would like to receive e-statements and cancel paper statements.
- 3. Read the "Personal Information Collection Statement" for MPF e-statements and tick the disclaimer.
- 4. Click "Proceed" to submit.

| ∯ BEA東亞錫                                                                                                    | 行                                                                                             |                                                                                                    |                                                                                              |                                                                                                    |                                                                                                    |                                                                                        | Welcome to                                       |
|----------------------------------------------------------------------------------------------------|-----------------------------------------------------------------------------------------------|----------------------------------------------------------------------------------------------------|----------------------------------------------------------------------------------------------|----------------------------------------------------------------------------------------------------|----------------------------------------------------------------------------------------------------|----------------------------------------------------------------------------------------|--------------------------------------------------|
| Settings Accounts                                                                                                    | Payments                                                                                      | Loans                                                                                                    | Cards                                                                                        | Investments                                                                                                    | Insurance                                                                                              | MPF/ORSO                                                                               | 1                                                |
| You are here - Settings - Reg                                                                                                   | ister e-Statement / e-A                                                                       | dvice - Delive                                                                                             | ery Instructio                                                                               | ns                                                                                                    |                                                                                                    |                                                                                        |                                                  |
| <ul> <li>Portfolio</li> <li>Register e-Statemen<br/>/ e-Advice</li> <li>Email Address</li> <li>Delivery Instructions</li> </ul> | t<br>To help protec<br>appropriate e-s<br>from the appro<br>day. Please cli                   | Advice - D<br>t our environm<br>statement or e<br>priate paper s<br>ck <u>here</u> to rea                  | elivery Ins<br>nent, you may<br>-advice box b<br>tatement or p<br>d the E-stater             | structions<br>select to receive e-s<br>elow. To deselect pa<br>aper advice box. You<br>nent/E-advice Servic           | tatements and/or e<br>per statements or p<br>r selections will be<br>e Terms and Cond                  | -advice by placing a<br>paper advice, please<br>come effective on th<br>itions.        | tick in the<br>remove the tick<br>e next working |
| Mobile Banking                                                                                                    | e-Statement                                                                                   | e-Advic                                                                                                    | e                                                                                            |                                                                                                    | 2                                                                                                    |                                                                                        |                                                  |
| Faster Payment<br>System ("FPS")<br>Addressing Service                                                                          | Account(s)                                                                                    |                                                                                                    |                                                                                              |                                                                                                    | e-Statem                                                                                               | ent Pap                                                                                | er Statement                                     |
| Transaction Limits                                                                                                    | Select all                                                                                    |                                                                                                    |                                                                                              |                                                                                                    |                                                                                                    |                                                                                        |                                                  |
| Payment Suspensio                                                                                                    | n All accounts ac                                                                             | ded into this                                                                                              | BEA Online i                                                                                 | n future                                                                                                    |                                                                                                    |                                                                                        |                                                  |
| Two-factor<br>Authentication                                                                                                    | 00000000XXX                                                                                   | -000 (MPF)                                                                                                 |                                                                                              |                                                                                                    |                                                                                                    |                                                                                        | ✓                                                |
| D Username                                                                                                    | 100000000XXX                                                                                  | -000 (MPF)                                                                                                 |                                                                                              |                                                                                                    |                                                                                                    |                                                                                        | <b>I</b>                                         |
| Change PIN                                                                                                    | An e-statem<br>chantaiman@h                                                                   | ent remind                                                                                                 | er will be s                                                                                 | ent to the followi                                                                                                    | ing email addre                                                                                        | 88: E                                                                                  | dit                                              |
| <ul> <li>Contact Information</li> <li>Overseas ATM Cash<br/>Withdrawals</li> </ul>                                              | (To ensure tha<br>If this email ad<br>update your de                                          | t your e-stater<br>dress is incorr<br>tails.)                                                              | ment is sent to<br>rect, or if you                                                           | o the right email acco<br>would like to use a di                                                                      | ount, please check f<br>fferent email addre                                                            | the email address sł<br>ss, please press "Ec                                           | own above.<br>lit" and                           |
|                                                                                                    | Remarks:<br>- All securities<br>- The statement on<br>the next si<br>- To view your<br>Cancel | nfirm that I h<br>lease click <u>h</u><br>account hold<br>nt(s) for the s<br>iatement/advi<br>e-statement/ | ave read an<br>ere) in relation<br>ders can auto<br>elected acco<br>ce day.<br>/e-advice, yo | d understood the Po<br>on to collection of m<br>omatically enjoy e-s<br>ount(s) can be view<br>ou are advised to fir: | ersonal Information<br>y email address<br>tatement service.<br>ed in PDF electro<br>st install Adobe R | on Collection State<br>and agree to be bo<br>nic format through<br>leader 6.0 or above | ment for MPF<br>und by it.<br>BEA Online         |

#### <u>Notes</u>

e-Statements and/or paper statements should be selected for each account. Please ensure that you select a statement option for every account.

- 5. If you choose to cancel paper statements, please read and agree to be bound by the "Prior Consent for 'MPF e-Statement'" by ticking the checkboxes next to the disclaimers.
- 6. Click "click here" to print the "Prior Consent for 'MPF e-Statement".
- 7. Click "Agree" to proceed.

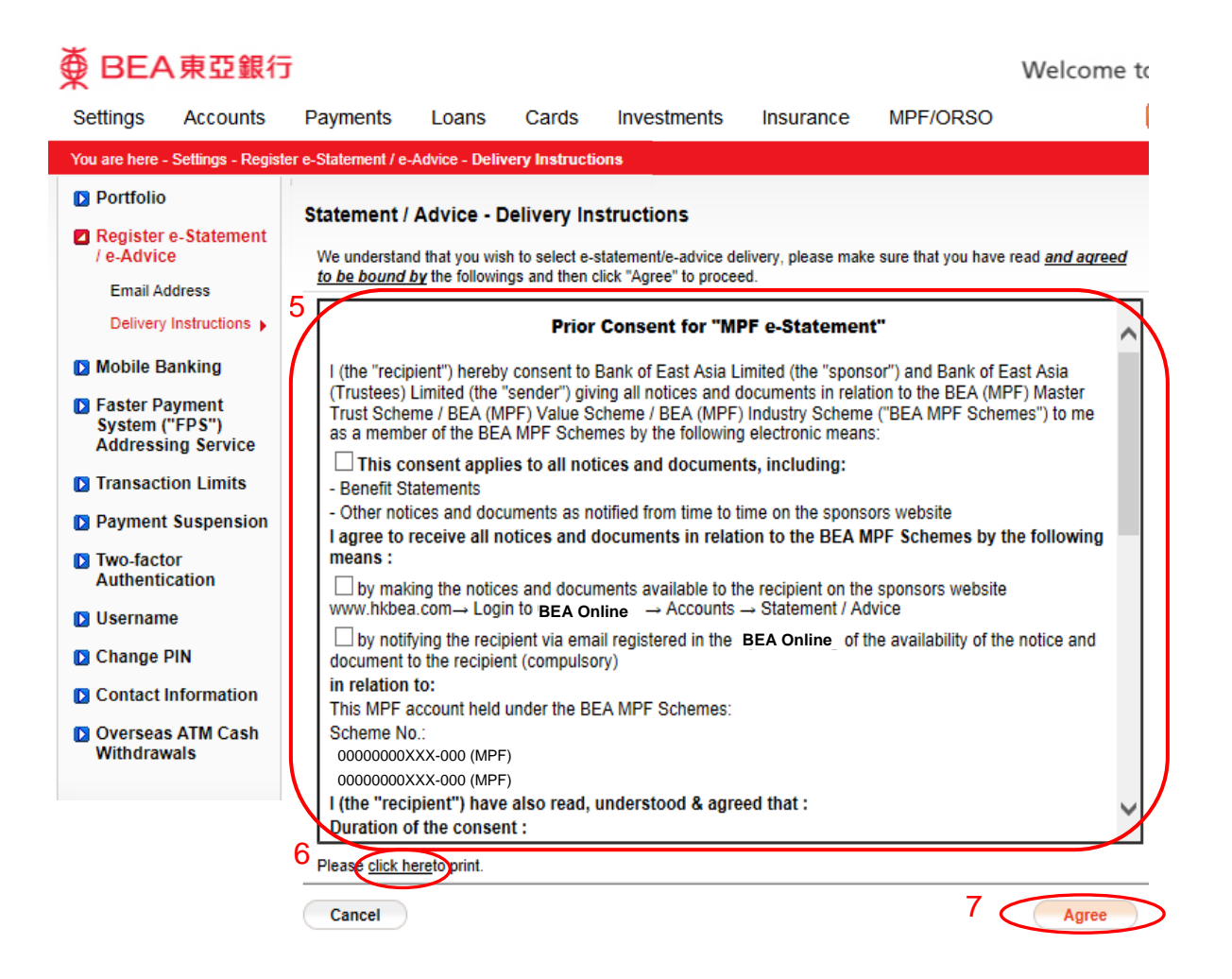

8. Confirm your instruction for statement delivery.

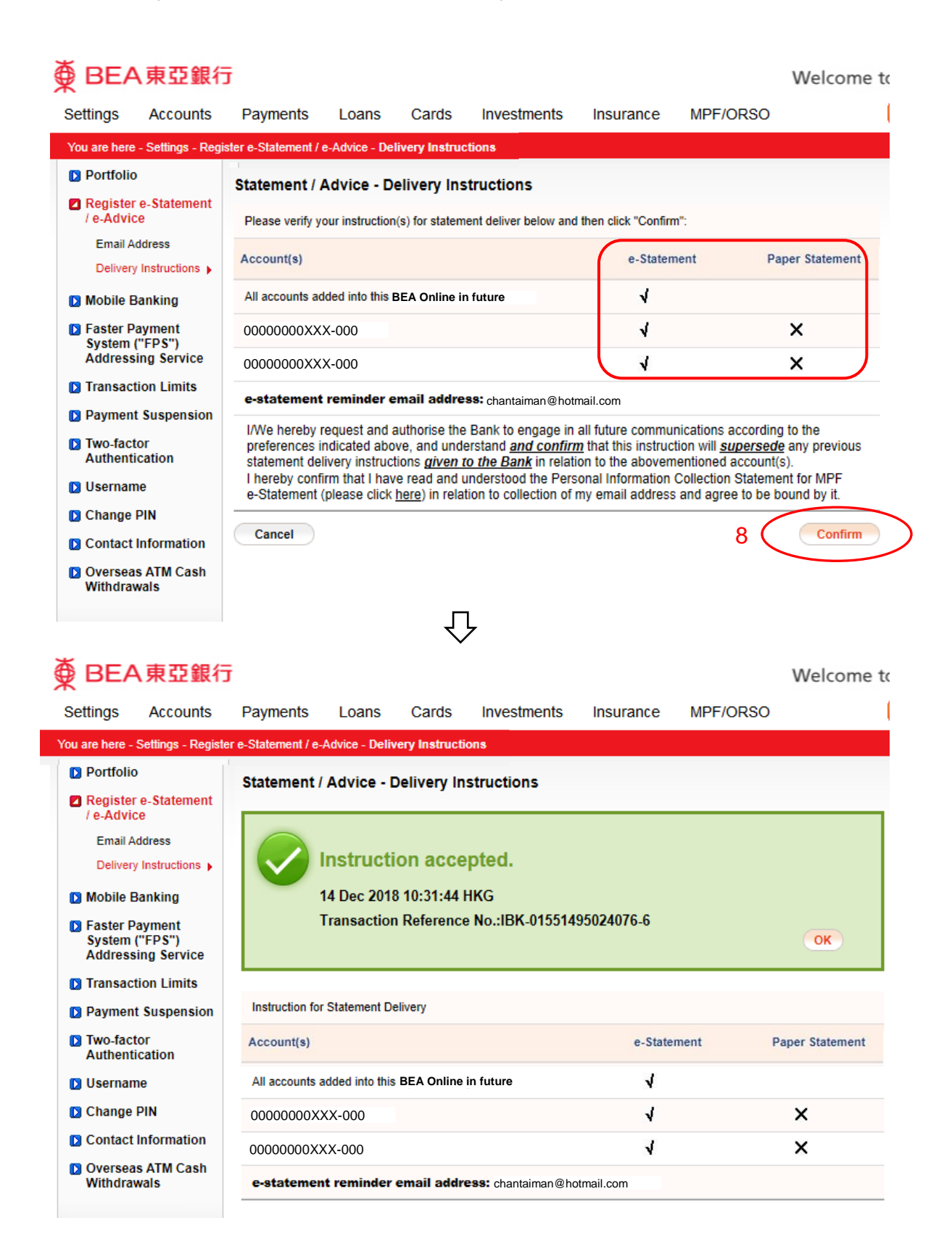

### View e-Statements

1. There are two ways to view your e-statements after logging in to your BEA Online Services:

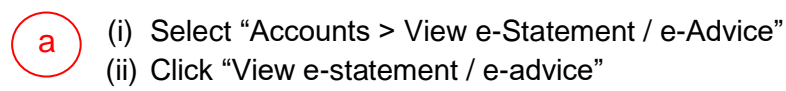

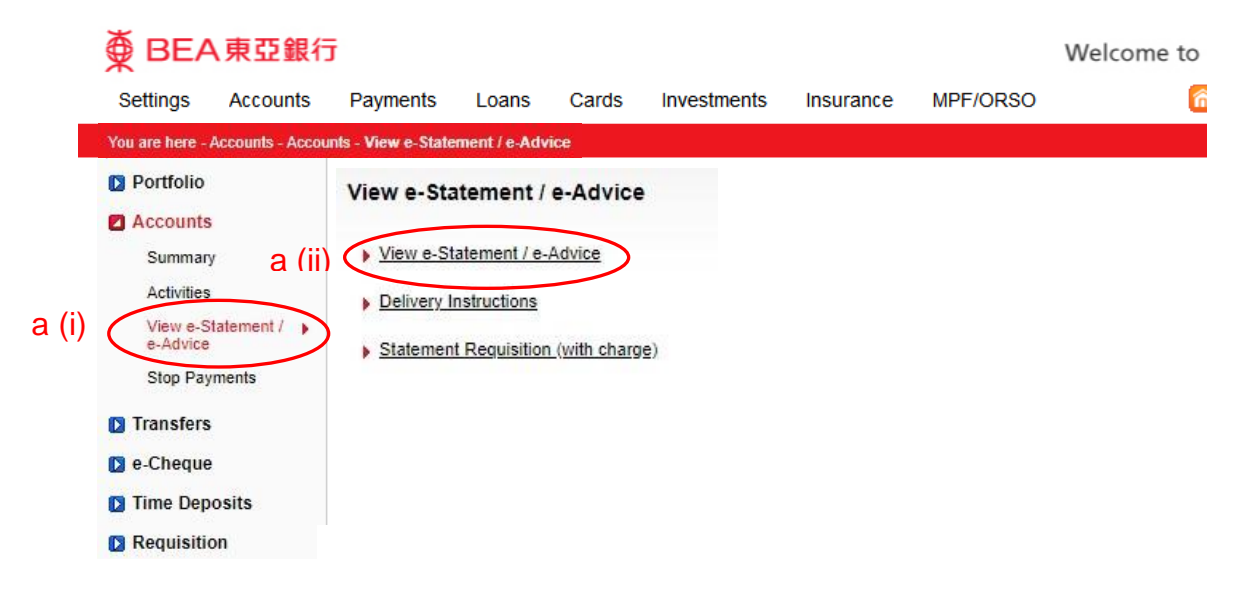

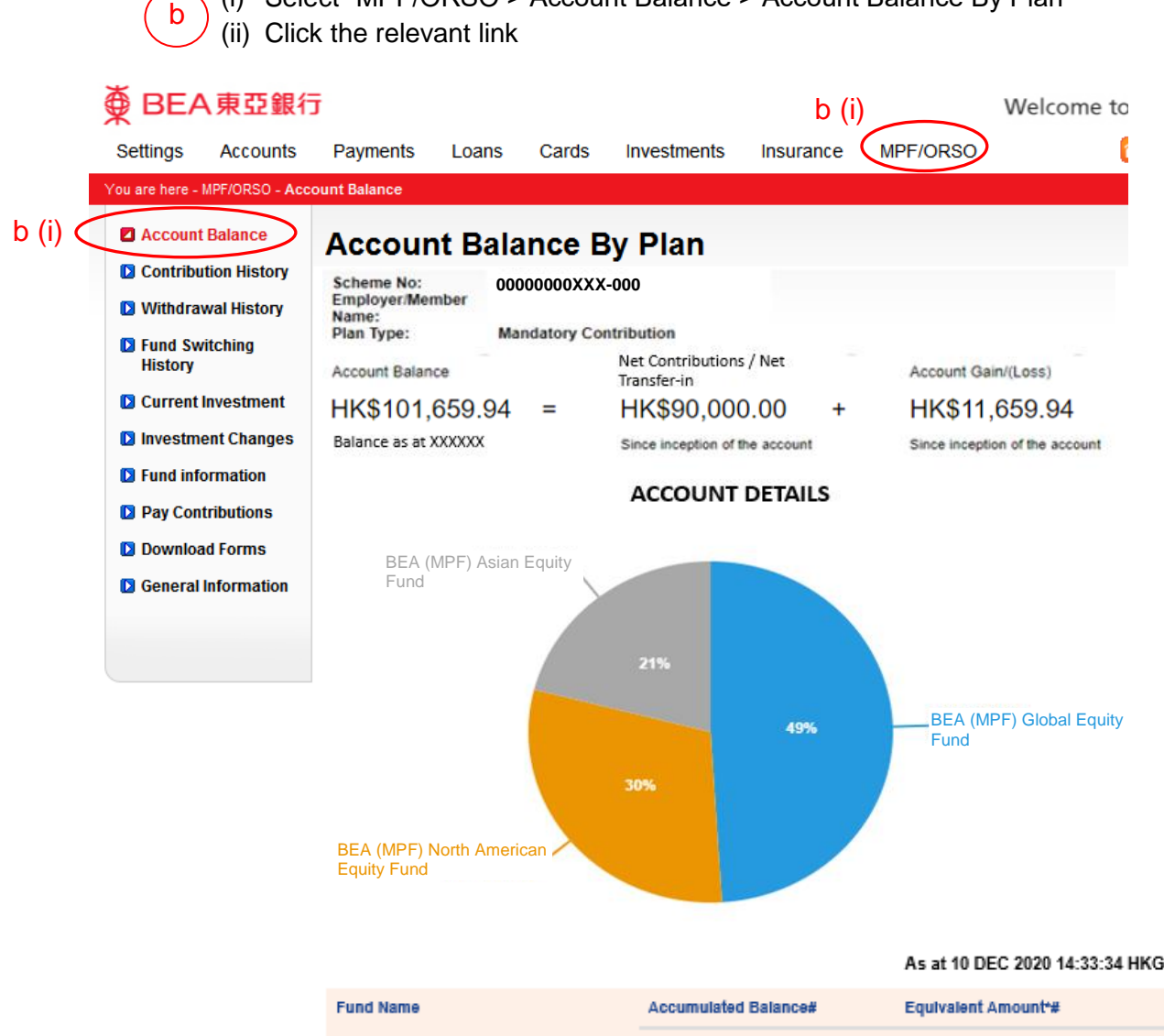

(i) Select "MPF/ORSO > Account Balance > Account Balance By Plan"

| Fund Name                            | Accumulat           | ed Balance          | ¥                | Equivalent Amount*# |                  |               |  |
|--------------------------------------|---------------------|---------------------|------------------|---------------------|------------------|---------------|--|
|                                      | Employer<br>Unit(s) | Employee<br>Unit(s) | Total<br>Unit(s) | Employer<br>HK\$    | Employee<br>HK\$ | Total<br>HK\$ |  |
| BEA (MPF) Global Equity Fund         | 0.000 2             | 2,763.163           | 2,763.163        | 0.00 4              | 9,688.30         | 49,688.30     |  |
| BEA (MPF) North American Equity Fund | <b>0.000</b> 1      | 1,324.689           | 1,324.689        | 0.00 3              | 0,341.60         | 30,341.60     |  |
| BEA (MPF) Asian Equity Fund          | 0.000               | 772.074             | 772.074          | 0.00 2              | 1,630.04         | 21,630.04     |  |
| Total                                |                     |                     |                  |                     |                  | 101,659.94    |  |

\* Unit Price of BEA (MPF) Global Equity Fund as at 10 Dec 2020 is HK\$19.4984 Unit Price of BEA (MPF) North American Equity Fund as at 10 Dec 2020 is HK\$24.4478 Unit Price of BEA (MPF) Asian Equity Fund as at 10 Dec 2020 is HK\$30.3767

#The Account Balance excludes the Fund Balance related to unsettled Contributions/Transfer-in Benefits or incomplete Fund Switching Instruction.

Figures may not add up to the total due to rounding.

b (ii) Please click here to view your e-statement

Consolidated Balance

- 2. Select to view the e-statements.
  - For MPF accounts, Annual Benefit Statement and Quarterly Benefit Statement e-statements will be available.
  - Click "here" to obtain the Personal Information Collection Statement of Bank of East Asia (Trustees) Limited and MPF Fund Fact Sheet

| Settings           | Accounts            | Payments                          | Loans                                                                                                    | Cards                           | Investments                                 | Insurance         | MPF/ORSO    | 🎧 繁 简 📋 🗏 Log out  |  |  |  |
|--------------------|---------------------|-----------------------------------|----------------------------------------------------------------------------------------------------|---------------------------------|---------------------------------------------|-------------------|-------------|--------------------|--|--|--|
| You are here -     | Settings - E-stater | ment / e-advice - Del             | livery Instru                                                                                                    | ictions                         |                                             |                   |             | 🗏 Page Theme       |  |  |  |
| Portfolio          | )                   | E-Statement                       | / e-advice                                                                                                    | •                               |                                             |                   |             |                    |  |  |  |
| E-staten<br>advice | nent / e-           | E-statement                       | E-advid                                                                                                    | e                               |                                             |                   |             |                    |  |  |  |
| Email A            | ddress              | To view e-state<br>To view an unr | ements, pleas<br>ead e-statem                                                                                                    | e click the re<br>ent, please c | levant account numb<br>lick the accompanyin | er.<br>g icon.    |             |                    |  |  |  |
| Delivery           | y Instructions 🕨    | Account Type                      |                                                                                                    |                                 |                                             | Account Numbe     | r           | Unread e-statement |  |  |  |
| D Mobile E         | Banking             | MPF                               |                                                                                                    |                                 |                                             | 0000000888-00     | 00          |                    |  |  |  |
| D Transac          | tion Limits         |                                   |                                                                                                    |                                 |                                             | Annual Benefit S  | Statement   |                    |  |  |  |
| D Paymen           | t Suspension        |                                   |                                                                                                    |                                 |                                             | Quarterly Benefit | t Statement |                    |  |  |  |
| D Two-fac          | tor                 | MPF                               |                                                                                                    |                                 |                                             | 00000017380-00    | 00          |                    |  |  |  |
| Authent            | ication             |                                   | Annual Benefit Statement                                                                                                    |                                 |                                             |                   |             |                    |  |  |  |
| D Usernar          | ne                  |                                   |                                                                                                    |                                 |                                             | Quarterly Benefit | t Statement |                    |  |  |  |
| 🖸 Change           | PIN                 | Please click he                   | re for MPF F                                                                                                    | und Fact She                    | eet.                                        |                   |             |                    |  |  |  |
| Contact            | Information         | Note: To provid<br>downloaded the | Note: To provide a secure environment, BEA renews its digital certificate annually. To view your e-statement properly, please ensure that you have<br>downloaded the new BEA digital certificate to your Adobe Deader for a Statement varification. For details, please digt, here |                                 |                                             |                   |             |                    |  |  |  |
| Oversea<br>Withdra | as ATM Cash<br>wals |                                   |                                                                                                    | . <u>.</u>                      |                                             |                   |             | , F                |  |  |  |

• For The University of Hong Kong Staff Provident Fund ("HKU SPF") accounts; Member Benefit Statement, Contribution Summary, Benefit Withdrawal Summary, and Fund Switching Summary will be available.

| D Portfolio                     | View e-Statement / e-Advice                                                                                                    |                                                                  |                                           |    |  |  |  |  |  |
|---------------------------------|----------------------------------------------------------------------------------------------------|------------------------------------------------------------------|-------------------------------------------|----|--|--|--|--|--|
| Accounts                        | e-Statement e-Advice                                                                                                    |                                                                  |                                           |    |  |  |  |  |  |
| Summary                         | To view e-statements, please click the relevant account number.<br>To view an unread e-statement, please click the accompanying icon. |                                                                  |                                           |    |  |  |  |  |  |
| Activities                      | Account Type                                                                                                    | Account Number                                                   | Unread e-statement                        |    |  |  |  |  |  |
| e-Advice                        | Private Banking Account                                                                                                    | 015-XXX-XX-XXX-X                                                 |                                           |    |  |  |  |  |  |
| Stop Payments                   | HKU SPF                                                                                                    | 00000000XXX-000                                                  |                                           |    |  |  |  |  |  |
| Transfore                       |                                                                                                    | <u>Member Benefit Statement</u>                                  | 31 DEC 2015                               | ₽  |  |  |  |  |  |
|                                 |                                                                                                    | <u>Contribution Summary</u>                                      | 31 DEC 2015                               | (H |  |  |  |  |  |
| De-Cheque                       |                                                                                                    | <u>Benefit Withdrawal Summary</u>                                |                                           |    |  |  |  |  |  |
| Time Deposits                   |                                                                                                    | Fund Switching Summary                                           | 31 DEC 2015                               | ₽  |  |  |  |  |  |
| Requisition                     |                                                                                                    |                                                                  |                                           |    |  |  |  |  |  |
| Rate Enquiries                  | Note: To provide a secure environment, BEA                                                                                            | A renews its digital certificate annually. To view your e-statem | ent properly, please ensure that you have |    |  |  |  |  |  |
| View e-Statement / e-<br>Advice | downloaded the new BEA digital certificate                                                                                            | to your Adobe Reader for e-Statement verification. For details,  | , please click <u>here</u> .              |    |  |  |  |  |  |

# 3. Select the e-statement period.

| Settings Accounts                                                                                                    | Payments L          | oans Cards                                                                                                    | Investments                                                                                                    | Insurance                                                                   | MPF/ORSO                                                                                                    | C                                                              | n 🕱 🛍 🚺                                            | 💷 👔 Log o  |
|----------------------------------------------------------------------------------------------------|---------------------|----------------------------------------------------------------------------------------------------|----------------------------------------------------------------------------------------------------|-----------------------------------------------------------------------------|----------------------------------------------------------------------------------------------------|----------------------------------------------------------------|----------------------------------------------------|------------|
| You are here - Accounts - A                                                                                                 | Accounts - View e-S | Statement / e-Advi                                                                                                    | ice                                                                                                    |                                                                             |                                                                                                    |                                                                |                                                    | 🗏 Page The |
| <ul> <li>Portfolio</li> <li>Accounts</li> <li>Summary</li> <li>Activities</li> <li>View e-Statement / + e-Advice</li> </ul> | View e-Statem       | nent / e-Advice<br>3<br>all <u>Adobe Reader</u> ver<br>any problem, please                                                                                                    | E-Statement<br>rsion 6.0 or above t<br><u>click here</u> to view t                                                                                                    | nt<br>to view the e-Stat<br>FAQ.                                            | ement.                                                                                                    |                                                                |                                                    |            |
| Stop Payments                                                                                                    |                     |                                                                                                    | /9                                                                                                    | 76.6% 💌                                                                     |                                                                                                    |                                                                | Coi                                                | mment      |
| Transfers                                                                                                    | At least one        | e signature requires v                                                                                                    | ralidating.                                                                                                    |                                                                             |                                                                                                    |                                                                | 归 Signatu                                          | re Panel   |
| Time Deposits                                                                                                    |                     | BEA trustee<br>東亞信託                                                                                                    | s                                                                                                    |                                                                             |                                                                                                    |                                                                |                                                    | Í.         |
| <ul> <li>Requisition</li> <li>Rate Enquiries</li> <li>View e-Statement / e-<br/>Advice</li> </ul>                           | <i>问</i><br>開       | Annual Benefit Statement (as at 31 March 2010)<br>原年年載詞使、俄軍2016年03月31日)<br>Bank of East Asia<br>東定 (Trusteres)Limited<br>東定 (保護人) (保証人) 新聞公司<br>BEEA (MFF) Master Trust Scheme<br>東京 (保護会) 集成(高超上)割 |                                                                                                    |                                                                             |                                                                                                    |                                                                |                                                    |            |
| Auvice                                                                                                    | <i>L</i> 72         | Part 1 - Summary Inf<br>第1部 - 資料摘要<br>Account Name : Specia<br>版戶名稱 特別自                                                                                                    | iormation<br>Il Voluntary Contribution Acc<br>關性供軟硬戶                                                                                                    | ount                                                                        |                                                                                                    |                                                                |                                                    |            |
|                                                                                                    |                     | WeneCgi Hg<br>黄海羅<br>Rjoj Isl3 18/E<br>Tnun No Hnune                                                                                                    |                                                                                                    |                                                                             | Scheme No.<br>計劃編號<br>Member No.<br>成員編號<br>Scheme Currency<br>計劃误帶<br>Issue Date<br>編印日期<br>This Statement Sta<br>本報表與始日<br>This Statement En<br>本報表完結日 | : SVC2<br>: 60000<br>제품: 40<br>제품: 10<br>10<br>10 Date : 31/03 | 0000000888<br>001416<br>V/2015<br>V/2016           |            |
|                                                                                                    |                     | Part 1A - Summary o<br>第14部 - 限戶資書<br>初初結7 (截至01/04)<br>Total Contribution Invest<br>已投資供來總郡(議會)<br>Total Amount Transferrei<br>#人計畫總額(議會期<br>Total Amount Transferrei                              | f Account Movements<br>增減機要(於2015年03月<br>01/04/2015) (Refer to Part<br>(2015) (調参開第)(高)<br>ed (Refer to Part 1D)<br>開第11節)<br>a Into Scheme (Refer to Part<br>第11節)<br>a Out of or Withdrawn From | for the Year Ended 3<br>31日終結的年度)<br>1C)<br>1E)<br>Scheme (after fees) (Ref | i1 March 2016<br>er lo Part 1E)                                                                                                    | (a)<br>(b)<br>(c)                                              | \$14,657.81<br>\$6,000.00<br>\$0.00<br>\$16,657.82 |            |
|                                                                                                    |                     | 轉出計劃或從計劃提取<br>Account Galo//Locs/ Dur                                                                                                    | line the Derind (01/04/2015 -                                                                                                    | 関第1E部)<br>31/03/20161 Note 1                                                |                                                                                                    |                                                                | (51 254 45)                                        | -          |

### <u>Notes</u>

1. A notification email will be sent to the email address registered for your BEA Online Services. If your email address is not provided previously, please provide the email address before you register for the e-Statement service.

| Settings       Accounts       Payments       Loans       Cards       Investments       Insurance       MPF/ORSO         You are here - Settings - Register e-Statement / e-Advice - Delivery Instructions         Portfolio       Register e-Statement / e-Advice - Delivery Instructions         Predictive       Statement / Advice - Delivery Instructions         Delivery Instructions ,       Statement / Advice - Delivery Instructions         Delivery Instructions ,       To help protect our environment, you may select to receive e-statements or paper advice by placing a tick in the appropriate e-statement or e-advice box. Your selections will become effective on the next working day. Please click here to read the E-statement/E-advice Service Terms and Conditions.         Power instructions ,       e-Statement e-Advice         Addressing Service       account(s)         Payment Suspension       All accounts added into this BEA Online in future         Obstoord (MPF)       Image: Advice change PiN         Change PiN       Contact Information         Overseas ATM Cash Withdrawals       Coverseas ATM Cash Withdrawals | ∰ BEA                                                                                                    | A 東亞銀行                                                                                                    | Ī                                                                                                    |                                                                                                    |                                                                                                    |                                                                                                    |                                                                                                    | Welc                                                                                                    | ome t          |
|----------------------------------------------------------------------------------------------------|----------------------------------------------------------------------------------------------------|----------------------------------------------------------------------------------------------------|----------------------------------------------------------------------------------------------------|----------------------------------------------------------------------------------------------------|----------------------------------------------------------------------------------------------------|----------------------------------------------------------------------------------------------------|----------------------------------------------------------------------------------------------------|----------------------------------------------------------------------------------------------------|----------------|
| You are here - Settings - Register e-Statement / e-Advice - Delivery Instructions         Portfolio         Register e-Statement / e-Advice         Imail Address         Delivery Instructions >         Delivery Instructions >         Mobile Banking         Paster Payment System ("FPS") Addressing Service         Transaction Limits         Payment Suspension         Two-factor Authentication         Outcompeting         Username         Change PIN         Contact Information         Overseas ATM Cash Withdrawals                                                                                                    | Settings                                                                                                    | Accounts                                                                                                    | Payments                                                                                                    | Loans                                                                                                    | Cards                                                                                                    | Investments                                                                                                    | Insurance                                                                                            | MPF/ORSO                                                                                                    |                |
| <ul> <li>Portfolio</li> <li>Register s-Statement<br/>/e-Advice</li> <li>Email Address</li> <li>Delivery Instructions &gt;</li> <li>Mobile Banking</li> <li>Faster Payment<br/>system ("FPS")<br/>Addressing Service</li> <li>Transaction Limits</li> <li>Payment Suspension</li> <li>Two-factor<br/>Authentication</li> <li>Username</li> <li>Contact Information</li> <li>Overseas ATM Cash<br/>withdrawals</li> <li>Soverseas ATM Cash<br/>withdrawals</li> <li>Service Service - statement is sent to the right email account, please check the email address is incorrect, or if you would like to use a different email address, please press "Edit" and<br/>update your details.)</li> </ul>                                                                                                    | You are here - Se                                                                                                    | ttings - Register e-Si                                                                                                    | atement / e-Advice -                                                                                                    | Delivery Instr                                                                                                    | uctions                                                                                                    |                                                                                                    |                                                                                                    |                                                                                                    |                |
| <ul> <li>Construct that your e-statement is sent to the right email account, please check the email address shown above.</li> <li>Overseas ATM Cash Withdrawals</li> </ul>                                                                                                    | <ul> <li>Portfolio</li> <li>Register<br/>/ e-Advic<br/>Email Ar<br/>Delivery</li> <li>Mobile B</li> <li>Faster Pr<br/>System (<br/>Addressi</li> <li>Transact</li> <li>Payment</li> <li>Two-fact<br/>Authenti</li> <li>Usernam</li> <li>Change I</li> <li>Contact</li> </ul> | e-Statement<br>e<br>ddress<br>Instructions<br>anking<br>ayment<br>("FPS")<br>ing Service<br>tion Limits<br>t Suspension<br>for<br>ication<br>he<br>PIN | Statement / A<br>To help protect<br>appropriate e-s<br>from the approp<br>day. Please clic<br>e-Statement<br>Account(s)<br>Select all<br>All accounts ad<br>00000000XXX-00<br>00000000XXX-00<br>An e-stateme | Advice - D<br>our environm<br>tatement or e<br>oriate paper s<br>ck here to rea<br>e-Advice<br>ded into this<br>00 (MPF)<br>00 (MPF)<br>ent remind | elivery Ins<br>ent, you may<br>-advice box b<br>tatement or p<br>d the E-stater<br>BEA Online in<br>er will be s | structions<br>select to receive e-st<br>elow. To deselect pay<br>aper advice box. You<br>ment/E-advice Service | atements and/or e-<br>per statements or p<br>r selections will bed<br>e Terms and Condi<br>e-Stateme | advice by placing a tick in the<br>laper advice, please remove th<br>come effective on the next work<br>tions. | e tick<br>cing |
|                                                                                                    | Oversease<br>Withdraw                                                                                                    | s ATM Cash<br>wals                                                                                                    | (To ensure that<br>If this email add<br>update your de                                                                                                    | your e-stater<br>Iress is incorr<br>tails.)                                                                                                    | rect, or if you                                                                                                  | o the right email accor<br>would like to use a dif                                                             | unt, please check ti<br>ferent email addres                                                          | he email address shown above<br>ss, please press "Edit" and                                                    |                |

2. In order to update your email address, you need to have activated Two-factor Authentication. Please go to "Settings > Two-factor Authentication" for further details.